ワクワク自然体験あそび 事業実施主体が行う事業登録の方法 とその後のフローについて

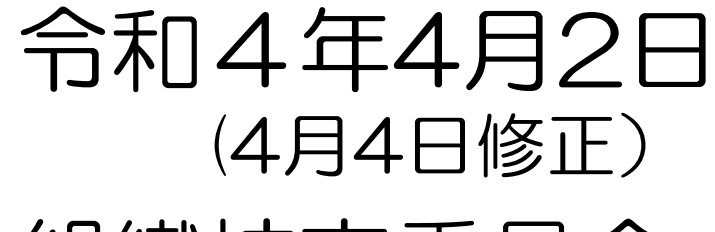

組織拡充委員会

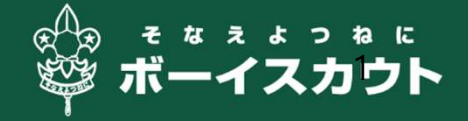

## 開催までの流れ

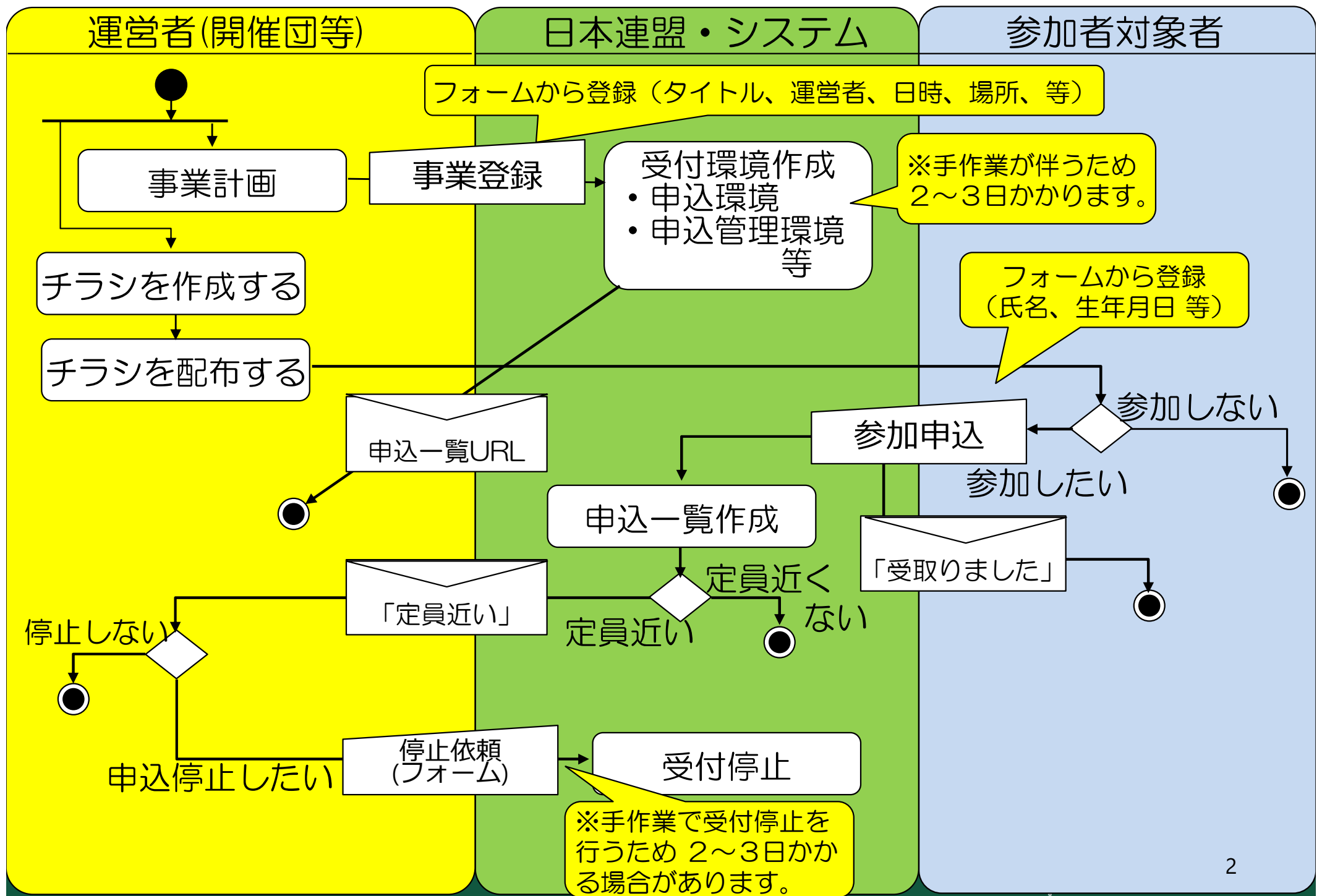

運営情報ページ(2021年度の仕組みを踏襲)

「ワクワク自然体験あそび」を実施する運営者向け情報をここに集約

#### く主な内容>

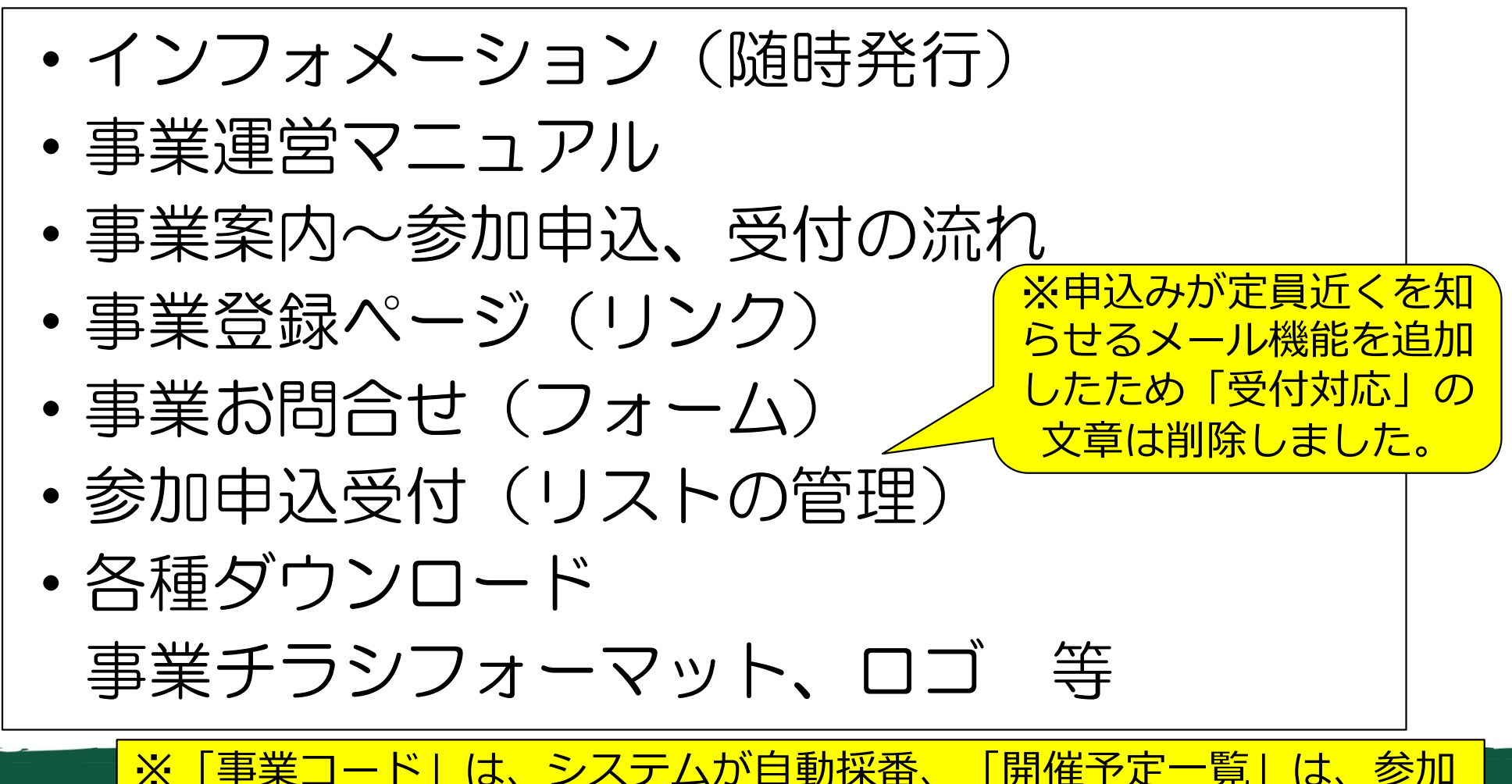

者ページから一覧を閲覧可能であることから、削除しました。

3

#### 事業コードについて

事業コードは、事業登録時にシステムで自動で採番します

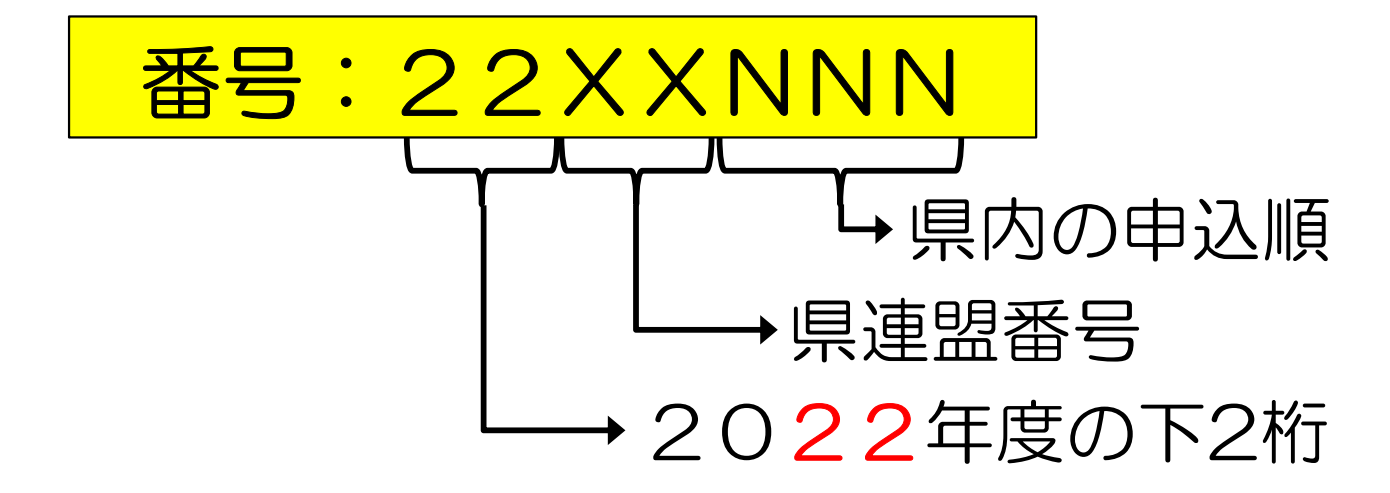

#### 開催予定一覧は、参加者ページから確認できます

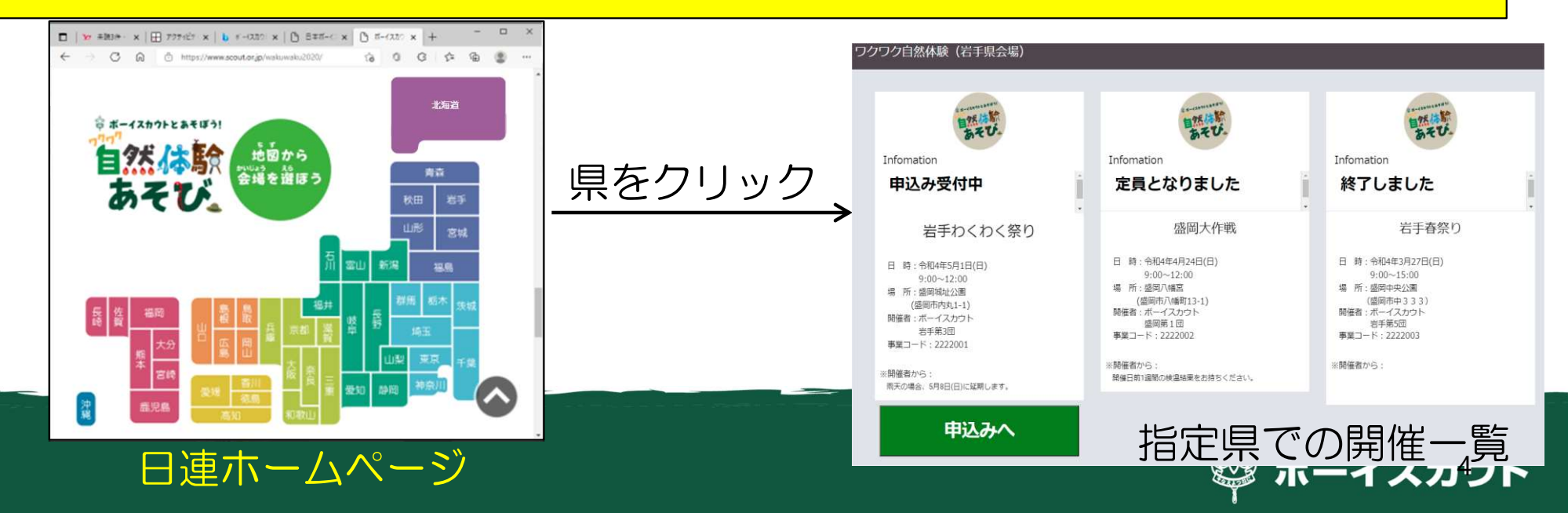

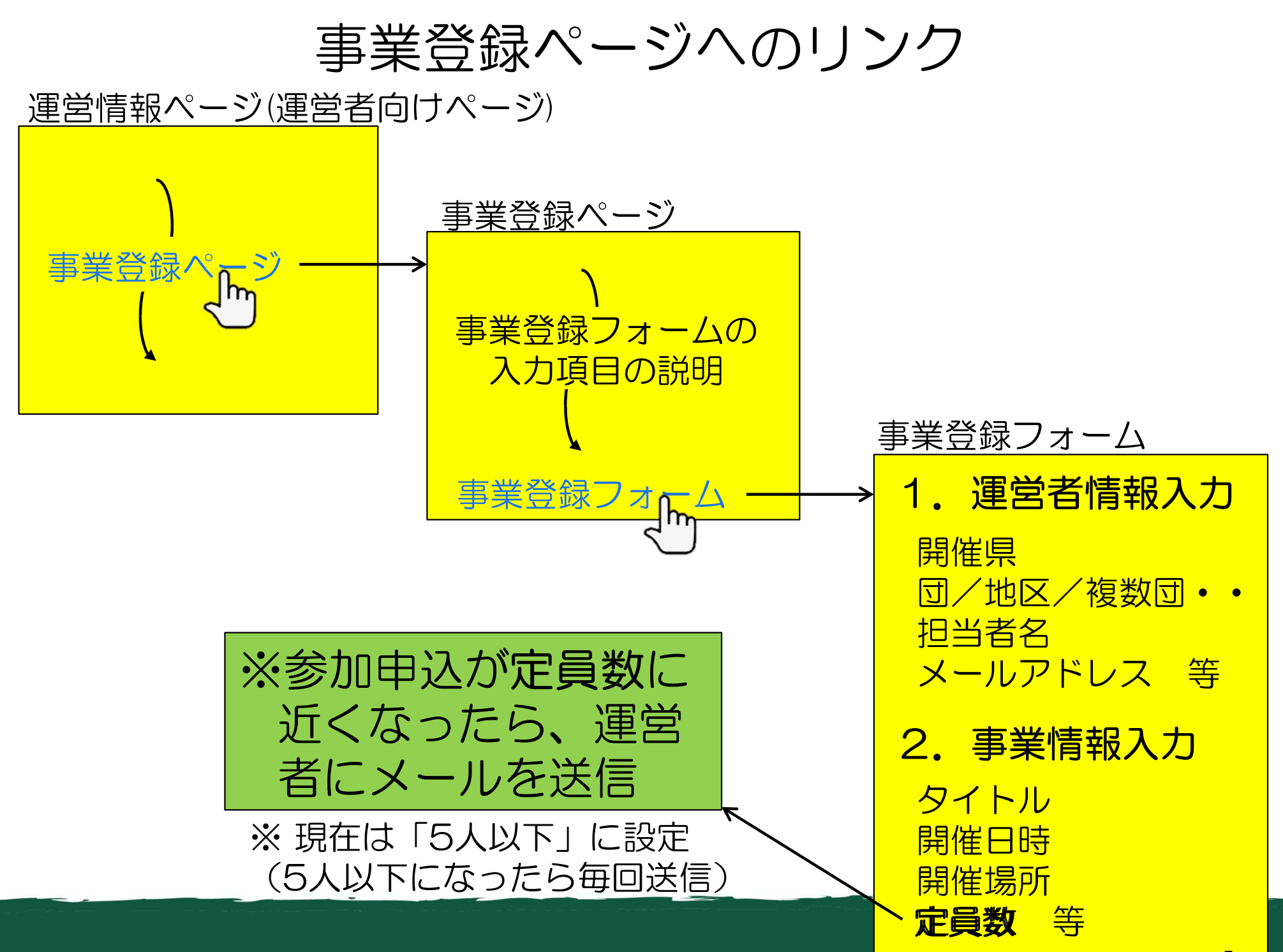

#### 事業登録受付け

 事業登録をシステムが受付けると自動で送信される (※参加受付環境が整ったわけではないのでご注意ください)
 ワクワク自然体験あそびシステム メール 事業の運営者

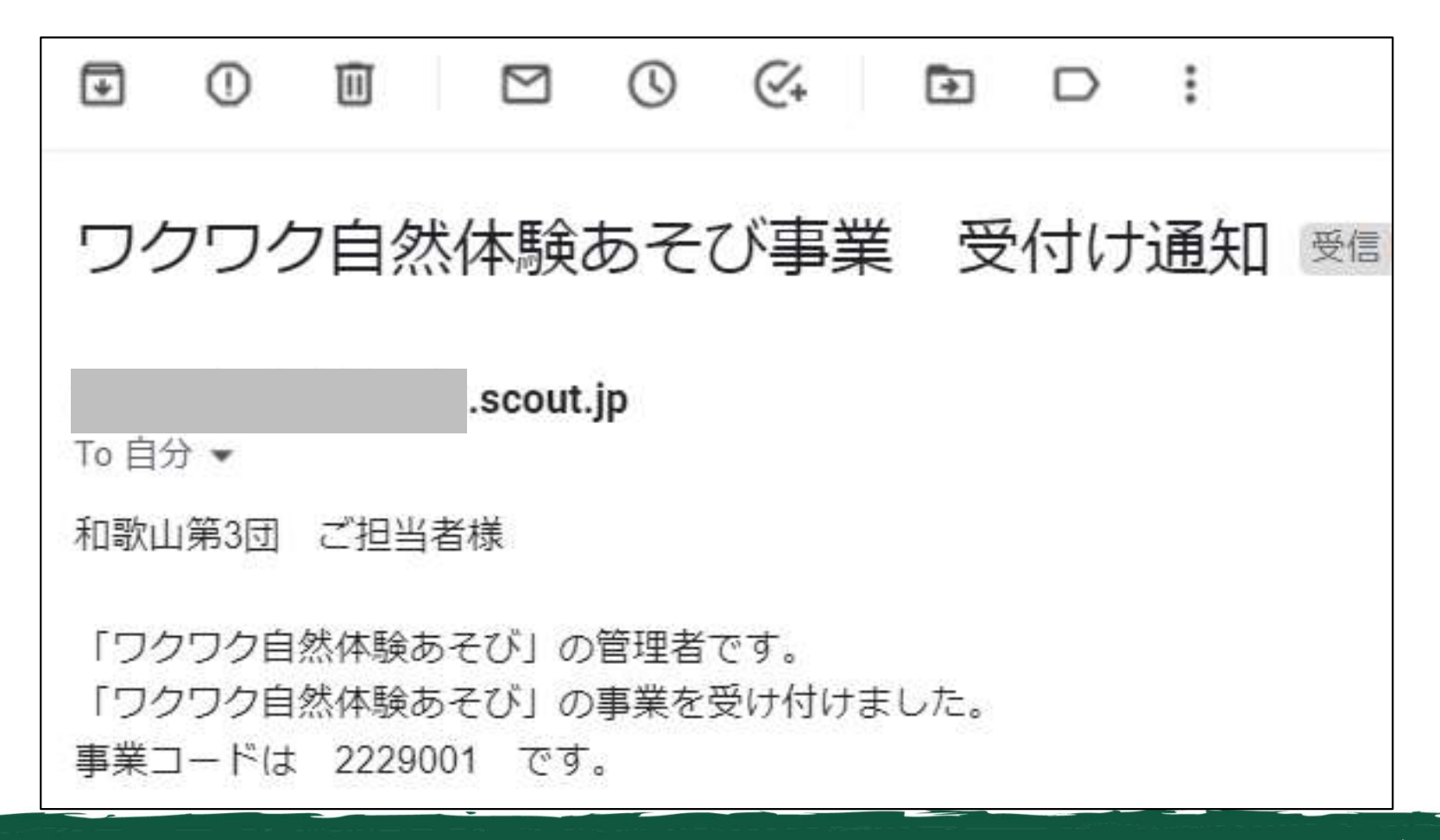

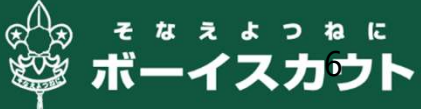

#### 事業登録後、受付環境作成完了 事業登録後、受付環境が整った際に送信される ワクワク自然体験あそびシステム メール 事業の運営者 » 返信 ▼ 移動 削除 迷惑メール報告 印刷 その他 • 1 ※参加申込み画面は、チラ C ← 戻る シフォーマットのQR From コードから確認してくだ このメールの認証情報 認証 D さい。 メールの件名 To 川島一郎 様 > M ワクワク自然体験あそびの受付環境が整いました 向 自動採番された事業コード ワクワク自然体験あそび事業運営者様 日本連盟のワクワク自然体験あそび事業担当です。 ワクワク自然体験あそびの受付環境が整いました。 事業コードは 2203001 です。 申込者一覧スプレッドシート また、申込者一覧は以下から確認できます。 https://docs.google.com/spreadsh ご質問は expansion@shizuoka.scout.jp にお問い合わせください。 以上です。

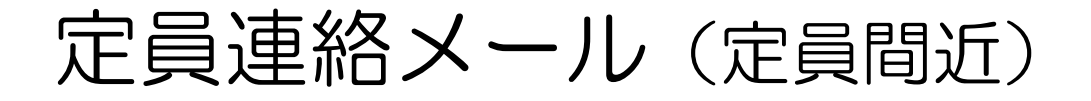

・申込者数が定員に近くなると、事業の運営者に送信される (※現在の設定はあと5名以下)

ワクワク自然体験あそびシステム メール 事業の運営者

|         |   | ▶ 返信 ▼ 移動 削除 迷惑メール報告 印刷 その他 ▼                                                                           |     |  |  |  |  |
|---------|---|----------------------------------------------------------------------------------------------------|-----|--|--|--|--|
|         | C | ← 戻る                                                                                                    |     |  |  |  |  |
|         | • | From BS静岡県連盟 組拡委員長                                                                                      |     |  |  |  |  |
|         | ۵ | 認証 このメールの認証情報                                                                                           |     |  |  |  |  |
|         | > | To 川島一郎 様                                                                                               |     |  |  |  |  |
| 定員までの数と |   | ワクワク自然体験あそびの申込みが定員間近です                                                                                  |     |  |  |  |  |
| 現在の申込者数 | Ô | ロションクロクロが体験まえび事業担当った                                                                                    |     |  |  |  |  |
|         |   | 「「「「「「」」」」」」「「「」」」」」」「「」」」」」「「」」」」」「「」」」」                                                               | 入力  |  |  |  |  |
|         |   | 申込み停止の為、以下のフォームにてご連絡ください。                                                                               |     |  |  |  |  |
|         |   | https://forms.gle/HuyDNDhYgjnfWT225                                                                     |     |  |  |  |  |
|         |   | ※申込者一覧は、以下のURLから参照できます。<br>https://docs.google.com/spreadsheets/d/1Z4YkKVE0Ln_ifzLpKVyrZOMcvMNd1Zb3swnE |     |  |  |  |  |
|         |   | 以上です。よろしくお願いします。                                                                                        | えカウ |  |  |  |  |

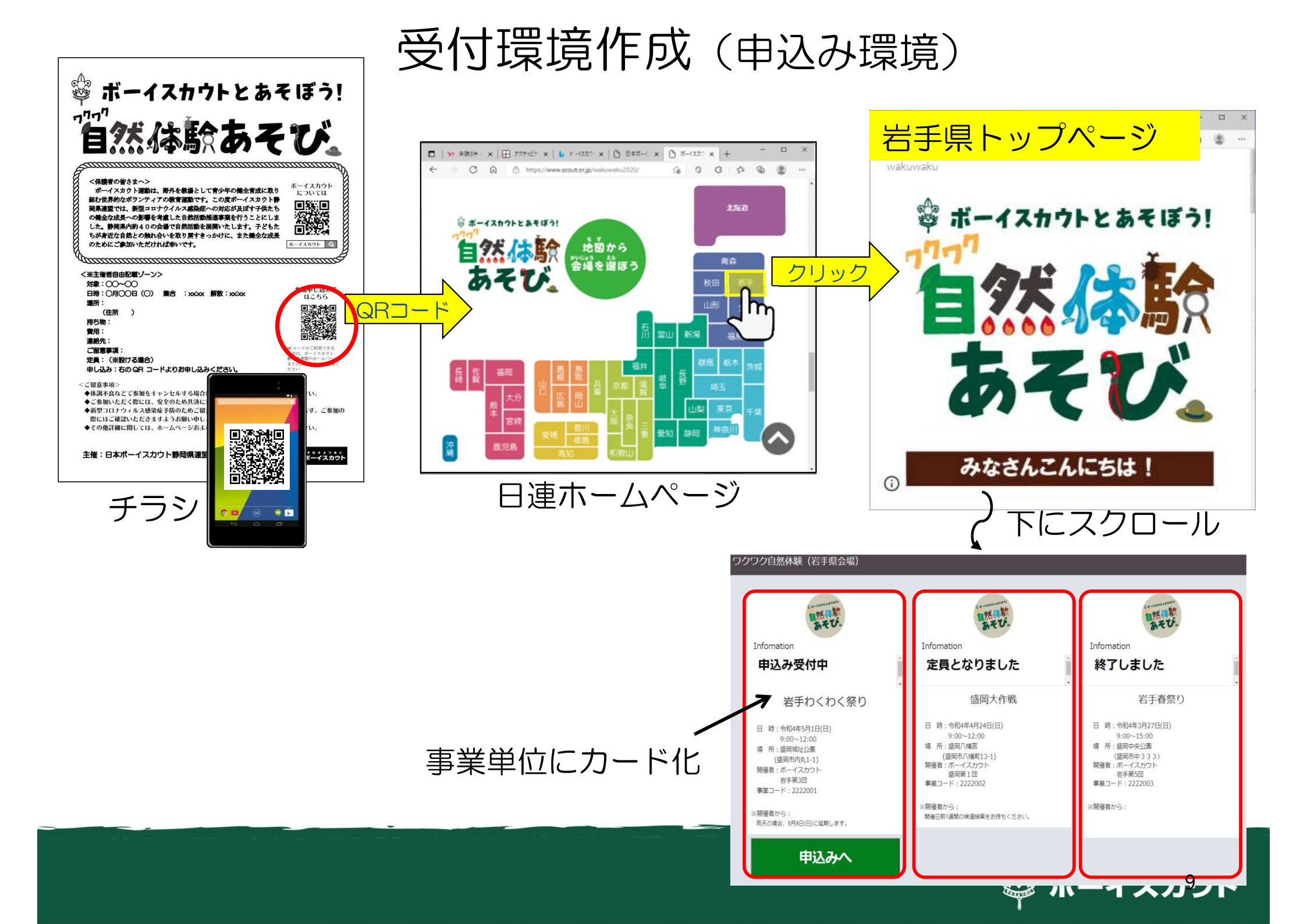

事業単位のカード

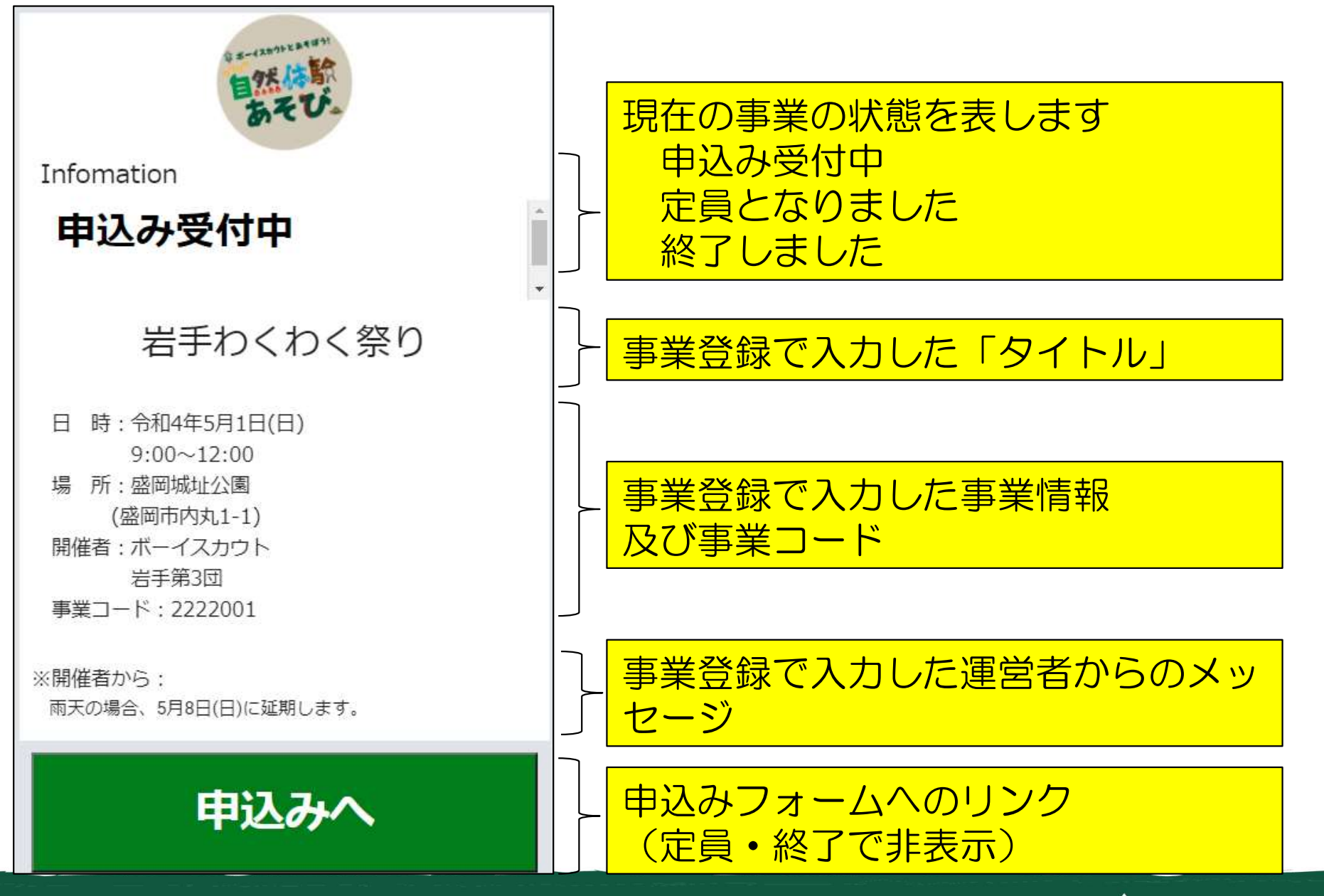

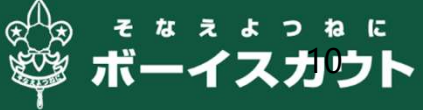

# 事業単位のカード例

| Linfomation<br>申込み受付中                                                                                                    | に<br>た<br>に<br>た<br>に<br>た<br>に<br>に<br>に<br>に<br>に<br>に<br>に<br>に<br>に<br>に<br>に<br>に<br>に                 | に<br>た<br>に<br>た<br>に<br>た<br>に<br>の<br>に<br>の<br>の<br>に<br>の<br>の<br>の<br>の<br>の<br>の<br>の<br>の<br>の<br>の<br>の<br>の<br>の                                                                        |
|----------------------------------------------------------------------------------------------------|----------------------------------------------------------------------------------------------------|----------------------------------------------------------------------------------------------------|
| 石ナイノくイノく 宗 リ<br>日 時:令和4年5月1日(日)<br>9:00~12:00<br>場 所:盛岡城址公園<br>(盛岡市内丸1-1)<br>開催者:ボーイスカウト<br>岩手第3団<br>事業コード:2222001<br>※開催者から: | 磁岡大作戦<br>日時:令和4年4月24日(日)<br>9:00~12:00<br>場所:盛岡八幡宮<br>(盛岡市八幡町13-1)<br>開催者:ボーイスカウト<br>盛岡第1団<br>事業コード:2222002 | <ul> <li>         ・<br/>お手春祭り     </li> <li>日時:令和4年3月27日(日)<br/>9:00~15:00     </li> <li>場所:盛岡中央公園<br/>(盛岡市中333)     </li> <li>開催者:ボーイスカウト<br/>岩手第5団     </li> <li>事業コード:2222003     </li> </ul> |
| 雨天の場合、5月8日(日)に延期します。                                                                                                    | ※用1催有から:<br>開催日前1週間の検温結果をお持ちください。                                                                           | ※開催者から:                                                                                                    |

😂 ホーイ

、ファト

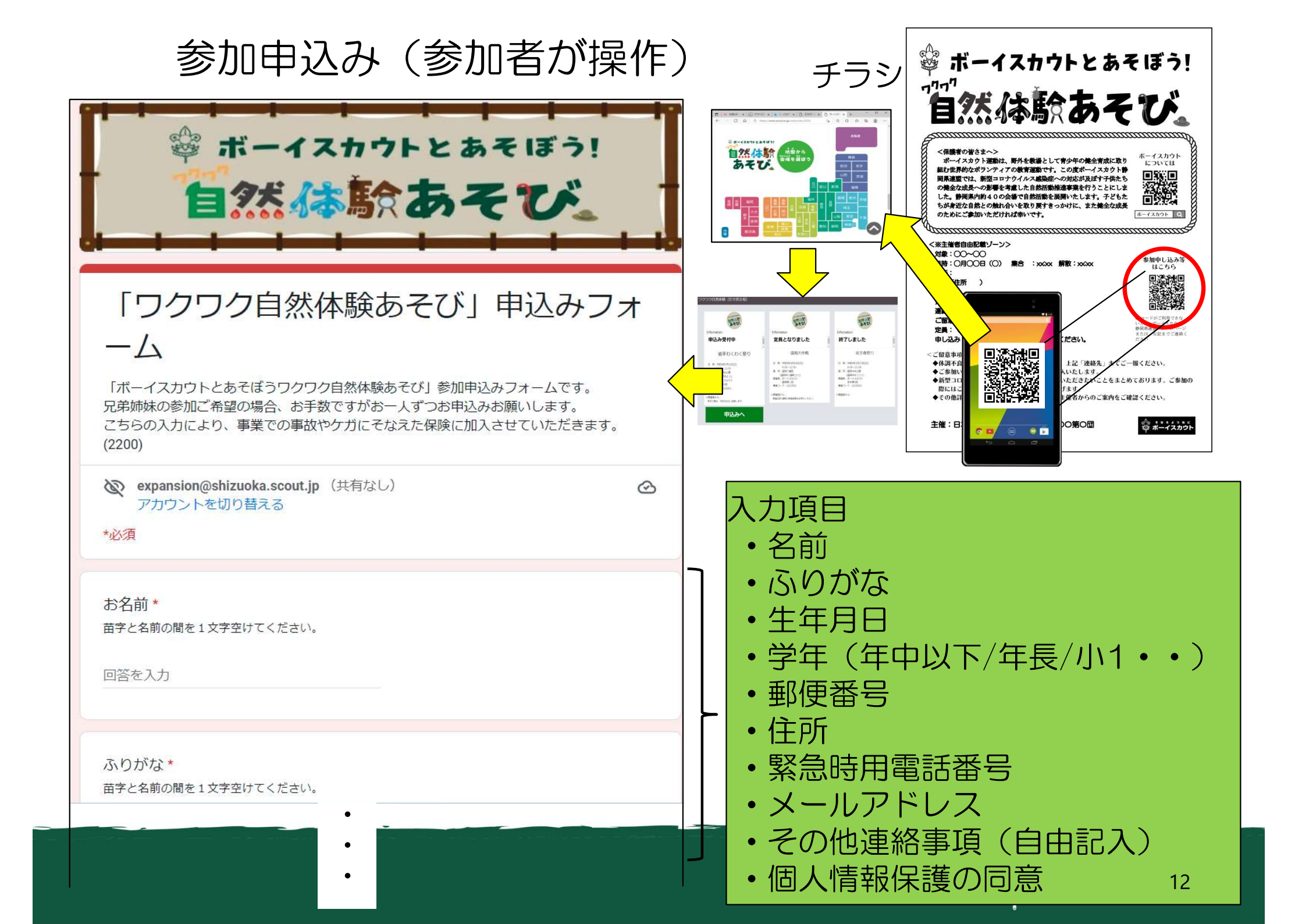

## 県連盟管理者用シート

- ・県内の事業登録した内容を表示
- ・県連盟でワクワク自然体験を担当している方が
   閲覧可能です。
- ・毎日、午前〇時ごろ更新

| - |              | 100% 🕶 ¥   | % .0 <u>,</u> .00 | 123- デフォル | /h + 10 | • B I | <u>\$ A</u> À ⊞ | 23 × 🔳 🕶          | <u>∓</u> +  ÷ + ≥ | • ⊕ ⊞ ili | γ - Σ -    | あ ^      |
|---|--------------|------------|-------------------|-----------|---------|-------|-----------------|-------------------|-------------------|-----------|------------|----------|
|   | • <i>f</i> x |            |                   |           |         |       |                 |                   |                   |           |            |          |
|   | A            | В          | С                 | D         | E       | F     | G               | Н                 | 1                 | J         | К          | L        |
| 0 | 3 岩手         |            |                   |           |         |       |                 |                   |                   |           |            |          |
| 1 | 「第二一下        | タイムスタンプ    | 所属県連盟             | 事業主体区分    | 事業主体    | 担当者氏名 | 担当者連絡用メ·        | ・担当者連絡用メ・         | 携帯電話              | タイトル      | 開催日        | 集合時刻     |
|   | 2203001      | 2203001    | 03 岩手             | J         | 岩手第3団   | 岩手多呂  | taro@iwate.jp   | taro@iwate.jp     | 090-0000-1111     | 岩手わくわく祭   | 2022/04/15 | 9:30:00  |
|   | 2203002      | 7931/08/12 | 03 岩手             | J         | 盛岡1団    | 盛岡たろう | moioka@yahoo.   | moioka@yahoo.     | 090-1234-5678     | 盛岡大作戦     | 2022/07/10 | 8:30:00  |
|   | 2203003      | 2022/03/19 | 03 岩手             | 団         | 盛岡1団    | 盛岡次郎  | kawashima_ichir | i jiro@google.com | 090-0987-6543     | 岩手の祭り     | 2022/07/20 | 10:00:00 |
|   | 2203004      | 2022/03/21 | 03 岩手             | J         | 岩手5団    | 岩手二郎  | kawashima_ichir | r kawashima_ichir | 090-1234-2345     | 岩手夏祭りⅡ    | 2022/07/20 | 9:30:00  |
|   | 2203005      | 2022/03/26 | 03 岩手             | 地区        | 盛岡地区    | 盛岡五郎  | goro@google.co  | goro@google.co    | 090-0987-8765     | わいわい祭り    | 2022/05/07 | 9:30:00  |
|   |              |            |                   |           |         |       |                 |                   |                   |           |            |          |
|   |              |            |                   |           |         |       |                 |                   |                   |           |            |          |
|   |              |            |                   |           |         |       |                 |                   |                   |           |            |          |
|   |              |            |                   |           |         |       |                 |                   |                   |           |            |          |
|   |              |            |                   |           |         |       |                 |                   |                   |           |            |          |
|   |              |            |                   |           |         |       |                 |                   |                   |           |            |          |
| 1 |              |            |                   |           |         |       |                 |                   |                   |           |            |          |
|   |              |            |                   |           |         |       |                 |                   |                   |           |            |          |
|   |              |            |                   |           |         |       |                 |                   |                   |           |            |          |
|   |              |            |                   |           |         |       |                 |                   |                   |           |            |          |
| _ |              |            |                   |           |         |       |                 |                   |                   |           |            |          |

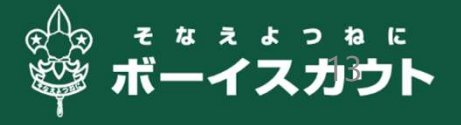